## **Registering A Player - First Time Via Basketball Connect**

Select <u>New User</u> then <u>New Participant registration</u>.

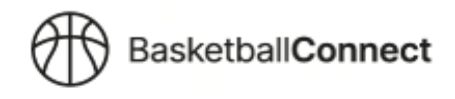

**New Members** 

**NEW USER - REGISTER** 

- Choose who you are registering yourself or family member (child).
- Enter your/your child's basic information (based on who you are registering). Make sure to select **Australia as your Country of Residence** before typing in your address.
- IF REGISTERING A CHILD Select the option "Do not give Child their own login". Whoever registers
  the child can link their own email to this member.

## Do not give Child their own login

• If you have current membership on Gameday you will need to claim your existing profile. A warning will pop-up, please check if the information is yours and claim the profile.

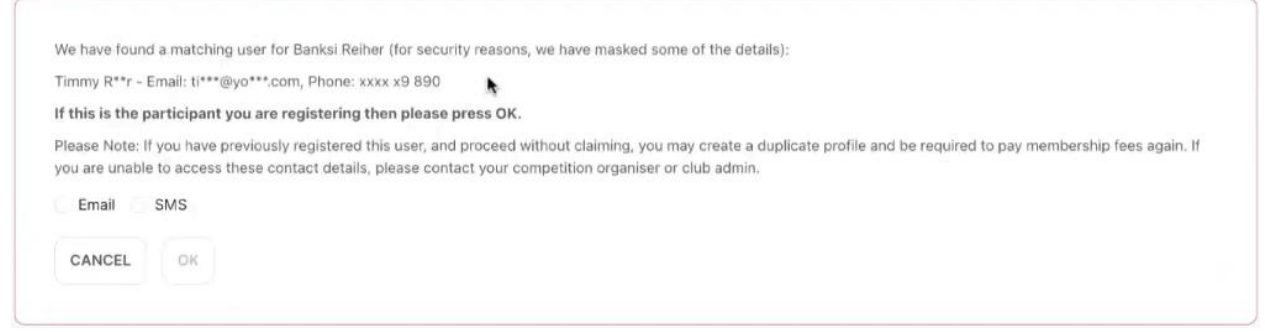

• Select the Membership product you are registering into then enter any further info.

| AND AND AND AND AND AND AND AND AND AND | Penrith Basketball         Penrith Basketball - PDBA PLAYER REGISTRATIONS         Reg. Open       Reg. Close         05/09/2024- 30/12/2024 | Find Another Competition |
|-----------------------------------------|----------------------------------------------------------------------------------------------------|--------------------------|
| Mem                                     | bership Details                                                                                                    |                          |
| Membe                                   | rship Product you are registering Individual to*                                                                                            |                          |
| 20                                      | 24 BNSW Other - Coach 2024 BNSW Other - Referee 2024 BNSW Player - Player Junior Under 8 2024 BNSW Oth                                      | er - Official            |
| 2                                       | 224 BNSW Other - Manager 2024 BNSW Other - Other                                                                                            |                          |

• Select ALL under Registration division

| lembership Product you are regi | stering Individual to*                                                                            |
|---------------------------------|---------------------------------------------------------------------------------------------------|
| 2024 BNSW Other - Coach         | 2024 BNSW Other - Referee 🗹 2024 BNSW Player - Player Junior Under 8 🗌 2024 BNSW Other - Official |
| 2024 BNSW Other - Manage        | er 2024 BNSW Other - Other                                                                        |
|                                 |                                                                                                   |
| egistration Divisions*          |                                                                                                   |
|                                 |                                                                                                   |

- At this point you will be able to enter any discount code or government voucher code (Active Kids), then proceed to payment.
- Once you register you will receive an email with login information, you can use this to log into your profile or the Basketball Connect App to manage your details.

## PLEASE ENSURE YOU DO USE THE EMAIL YOU CURRENTLY HAVE IN GAMEDAY. IF YOU ARE NOT SURE WHAT THAT IS PLEASE CONTACT PDBA